## Rendre un devoir dans le cahier de textes MBN

Se connecter à MBN : https://cite-maurois.monbureaunumerique.fr/

Conseil : mettre l'adresse en raccourci → fiche « Créer des raccourcis dans Firefox », le cahier de textes peut aussi être mis en raccourci

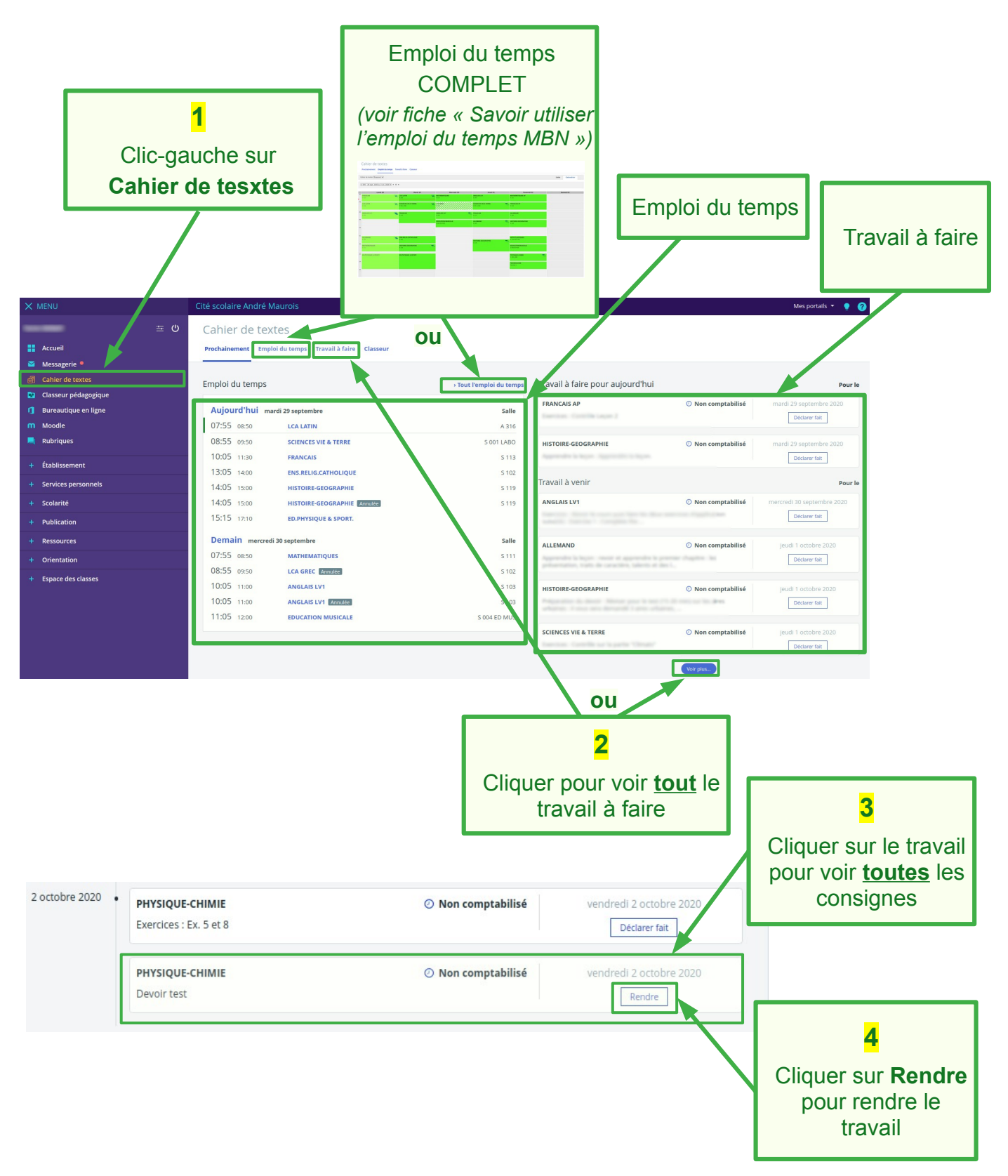

Cahier de textes

Prochainement Emploi du temps Travail à faire Classeur

| vous etes ici : Detalis du travall a faire - PH | YSIQUE-CHIMIE - Vendredi 2 octobre 2020                                                                                                   |                    |                                  |           |                    |                                                  |
|-------------------------------------------------|----------------------------------------------------------------------------------------------------|--------------------|----------------------------------|-----------|--------------------|--------------------------------------------------|
|                                                 | × Fermer    Devoir test         M. DUCHNIE                                                                                                |                    |                                  |           |                    |                                                  |
|                                                 | Pour le <b>vendredi 2 octobre 2020</b>                                                                                                    | O Non comptabilisé | Donné le mardi 29 septembre 2020 | Non rendu | Non corrigé        |                                                  |
|                                                 | Consigne<br>Devoir test                                                                                                    |                    |                                  |           |                    | 5<br>Cliquer sur<br>Sélectionner des<br>fichiers |
|                                                 | Travail rendu<br>Votre fichier                                                                                                    |                    |                                  |           |                    |                                                  |
|                                                 | Ajouter un fichier Porte-documents                                                                                                    |                    |                                  |           |                    |                                                  |
|                                                 | Gilsser ici les fichiers à alouter o<br><u>Sélectionner des fichiers</u><br>5 fichiers max. To Mo max par fichier. Taille totale : 30 Ma. |                    |                                  |           |                    |                                                  |
|                                                 |                                                                                                    |                    |                                  | Annuler   | Envoyer le travail |                                                  |
|                                                 |                                                                                                    |                    |                                  |           |                    |                                                  |
|                                                 |                                                                                                    |                    |                                  |           |                    |                                                  |
|                                                 |                                                                                                    |                    |                                  |           |                    |                                                  |

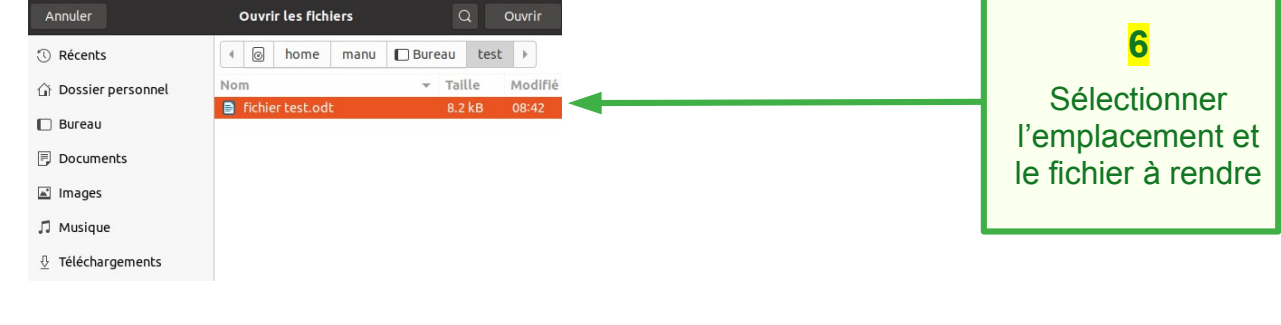

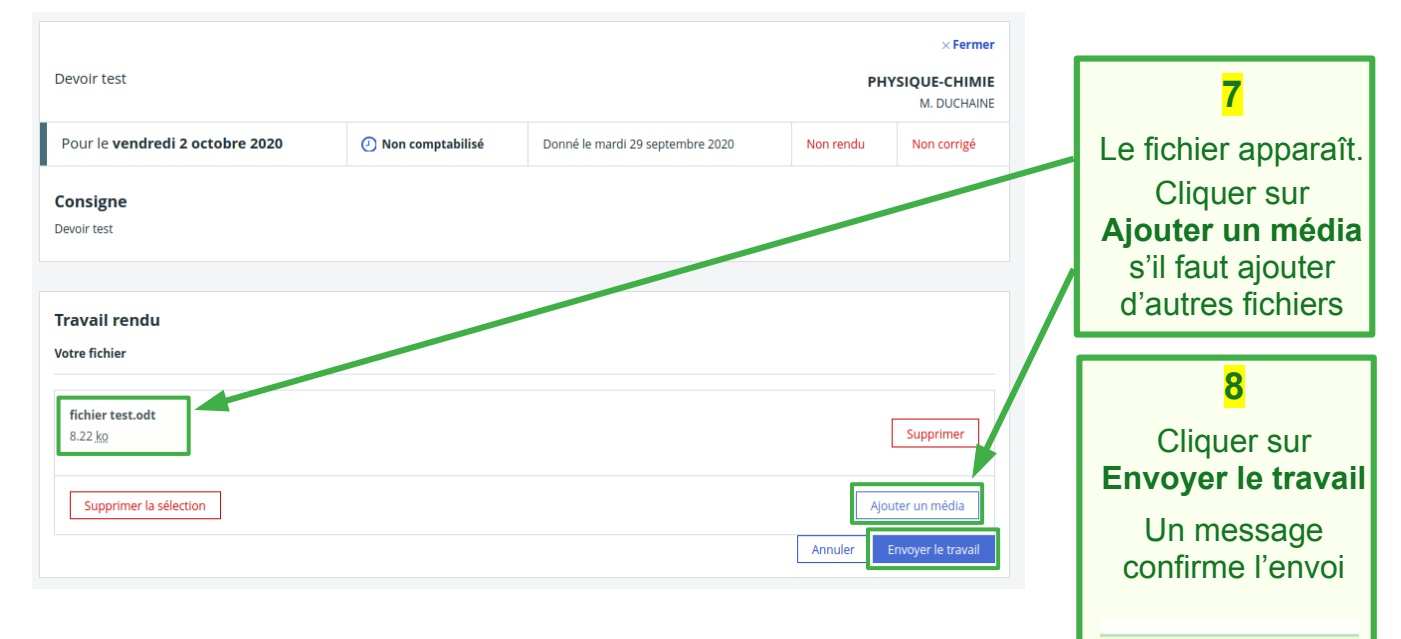

Votre travail a bien été rendu.